# Comment créer un évènement avec une durée forfaitaire ?

En tant qu'administrateur, vous pourriez être amené à créer une nature d'heures d'une durée fixe (exemple : pour une réunion, un déplacement ...).

Rendez-vous sur l'écran de paramétrage : **Paramétrage > Temps > Profils d'heures** 

Cliquez sur le crayon en bout de ligne du profil concerné.

- Ajout de la nature d'heures
- Paramétrage de la nature d'heures
- Nature d'heures comptabilisée dans le différentiel journalier

Rdv dans la rubrique **Nature d'heures** puis cliquez sur **Ajouter** afin d'obtenir la liste des différentes natures à disposition

#### et sélectionnez Durée fixe + Enregistrer.

| Général                      | Rechercher |            | ÷    | Ajou | uter |
|------------------------------|------------|------------|------|------|------|
| Nature d'heures<br>Anomalies | Libellé    |            | Acti | on   |      |
|                              | Pointage   | <b>†</b>   | ¥    | 1    |      |
|                              | Absence    | <b>†</b>   | ¥    | -    | Î    |
|                              | Trajet     | $\uparrow$ | ¥    | -    | Î    |

Last update: 2025/04/29 param\_temps:comment\_creer\_evenement\_fixe https://documentation.ohris.info/doku.php/param\_temps:comment\_creer\_evenement\_fixe 14:48

| 4:48                       |                             |
|----------------------------|-----------------------------|
| Durée fixe                 |                             |
| Général                    | Règles d'utilisation        |
|                            |                             |
| Туре *                     |                             |
| Durée fixe                 |                             |
| Libellé *                  |                             |
| Durée fixe                 |                             |
| Description                |                             |
| Durée fixe                 |                             |
| Tags                       |                             |
| × Affich                   | é × Différentiel × Effectif |
| lcône                      |                             |
| 0                          |                             |
| Workflow *                 |                             |
| Hérité/auto                | omatique                    |
| Commentair                 | e *                         |
| Désactivé                  |                             |
| Position *                 |                             |
| Tranche 1                  | (ex. matin)                 |
| Source *                   |                             |
| Durée fixe                 |                             |
| Durée tranch               | e 1 (si durée fixe)         |
| 01:00                      | 0                           |
| Durée tranch               | e 2 (si durée fixe)         |
| 02:00                      | 0                           |
|                            |                             |
| <ul> <li>Enredi</li> </ul> | 51121                       |

## Ð

Vous avez la possibilité de modifier le libellé et la description selon les données que vous souhaitez afficher.

**Tags** : Sélectionnez **"Affiché"**, **"Différentiel"** et **"Effectif"** dans le menu déroulant afin que l'évènement s'affiche dans la feuille de temps à côté des durées réalisées dans la journée.

**lcône** : Vous pouvez choisir une icône qui sera associée à cette nature d'heures et qui apparaîtra sur la feuille de temps.

### Workflow : Sélectionnez "Hérité/automatique".

**Commentaire** : Vous avez la possibilité d'ajouter un commentaire lors de la déclaration de cette nature d'heures.

**Position** : Vous avez la possibilité de choisir entre Tranche 1 (ex: matin), Tranche 2(ex: après-midi) ; la somme des deux ou laissez l'utilisateur choisir matin ou après-midi au moment de la déclaration de cette nature d'heures.

#### Source : Sélectionnez Durée fixe.

Durée tranche 1 (si durée fixe): Choisissez la valeur.

Durée tranche 2 (si durée fixe): Choisissez la valeur.

Et enfin cliquez sur **Enregistrer**.

<u>Exemple</u> : Vous souhaitez paramétrer cette nature d'heures pour déclarer l'heure de réunion du matin.

Vous pouvez nommer comme **Libellé** : réunion, puis vous allez choisir comme **Position** : Tranche 1 (ex:matin) et **Durée tranche 1 (si durée fixe)** : 01:00.

Pour que la nature d'heures **Durée fixe** soit comptabilisée dans le différentiel journalier, il faut tout d'abord remonter la nature d'heures **"Durée fixe"** au dessus de la nature d'heures **"Affichage du différentiel journalier"** à l'aide des flèches.

Last update: 2025/04/29 param\_temps:comment\_creer\_evenement\_fixe https://documentation.ohris.info/doku.php/param\_temps:comment\_creer\_evenement\_fixe 14:48

| Général         | Rechercher |                                      |                        | <ul> <li>Ajouter</li> </ul> |
|-----------------|------------|--------------------------------------|------------------------|-----------------------------|
| Nature d'heures |            | Libellé                              |                        | Action                      |
| Anomalies       |            |                                      |                        |                             |
|                 |            | Pointage                             |                        | ↑ ↓ / 📕                     |
|                 |            | Absence                              |                        | * * 2 =                     |
|                 |            | Demande autorisation d'absences      |                        | * * 2 =                     |
|                 |            | Pause du midi                        |                        | * * 2 📲                     |
|                 |            | Autres pauses                        |                        | * * 2 =                     |
|                 |            | Ecrétage de la pause du midi         |                        | * * 2 🗉                     |
|                 |            | Ecrêtage journalier à 10h00          |                        | * * 2 =                     |
|                 |            | Heures à 125% de 20h à 5h00          |                        | * * 2 8                     |
|                 |            | Durée fixe                           |                        | ↑ ↓ ≠ <b>≣</b>              |
|                 |            | Affichage du différentiel journalier |                        | ↑ ↓ ≠ I                     |
|                 |            |                                      | Afficher 10 - éléments | < 1 2 >                     |

#### Ð

Puis dans la nature d'heures **"Affichage du différentiel journalier"**, il faut ajouter la nature d'heures **"Durée fixe"** au niveau des dépendances et enfin cliquez sur **Enregistrer**.

| Dép | endances * |   |                            |      |                             |   |            |   |
|-----|------------|---|----------------------------|------|-----------------------------|---|------------|---|
| ×   | Absence    | × | Ecrétage de la pause du mi | li x | Ecrêtage journalier à 10h00 | × | Durée fixe | × |
|     |            |   |                            |      |                             |   |            |   |

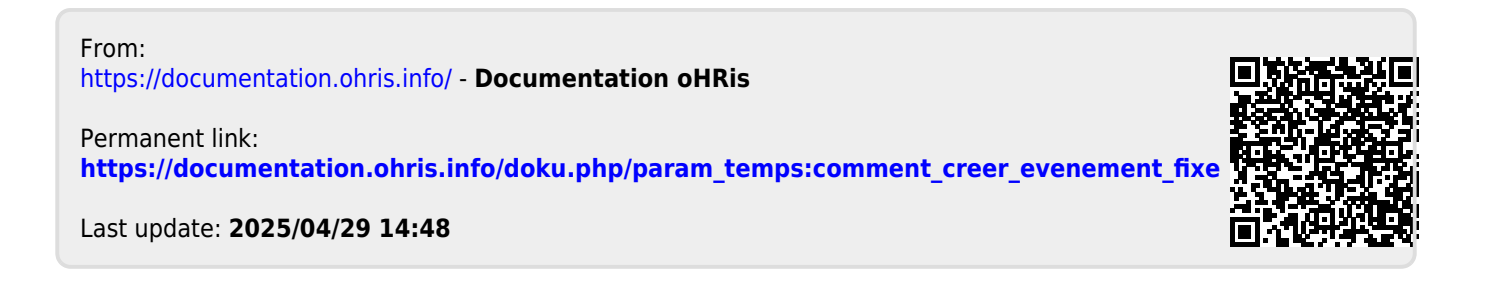